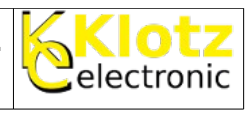

# Installation auf einem Android Endgerät (Smartphone, Tablet usw.)

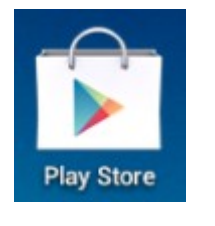

Play Store öffnen.

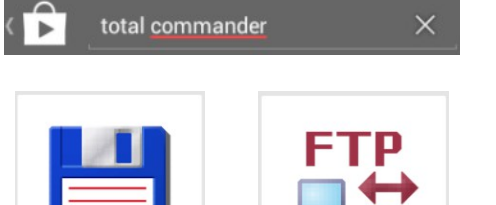

FTP-Plugin für

++++

Total Commander

0

Im Suchfeld "total commander" eingeben.

Zuerst den Total Commander – Dateimanager installieren und dann FTP-Plugin für Total Commander installieren.

# Serververbindung einrichten

0

Total Commander -

Dateimanager

\*\*\*\*\*

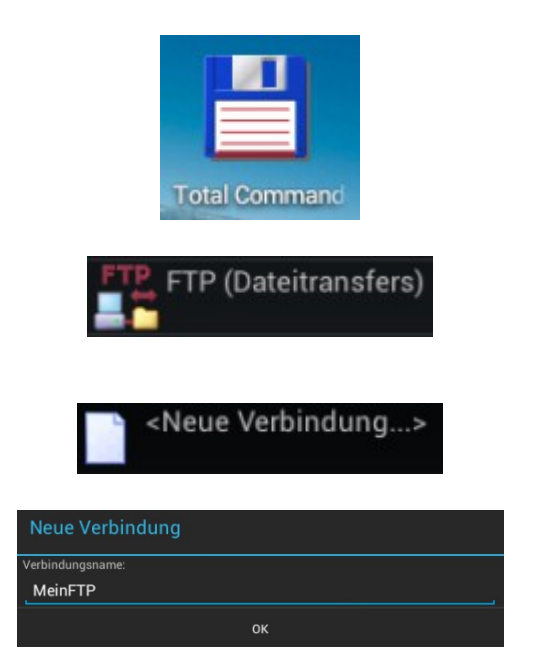

Total Commander starten.

FTP (Dateitransfers) auswählen.

<u>Hinweis:</u> Links oder Rechts macht keinen Unterschied. **<Neue Verbindung>** *auswählen*.

Verbindungsname eingeben.

Z. B. MeinFTP.

| Mathias Klotz | /srv1/shared/anleitungen/Ftp_Zugang_Android.odt | 1/4 |
|---------------|-------------------------------------------------|-----|
|               |                                                 |     |

Fa. Klotz Electronic Friedenstr. 41 75328 Schömberg

# FTP Onlinespeicher mit einem SMARTPHONE verbinden

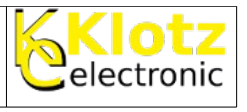

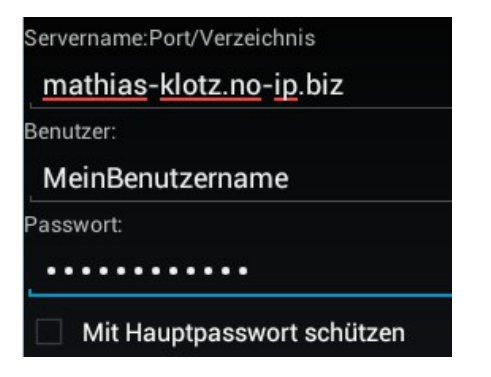

**Servername** mathias-klotz.no-ip.biz *eingeben*.

Benutzername und Passwort eingeben.

<u>Hinweis:</u> Ihre Zugangsdaten bekommen Sie vom Administrator zugewiesen. Wenn Sie Ihre Zugangsdaten weitergeben, haben diese Personen auf Ihre Daten zugriff!

# Jetzt ist Ihr Zugang fertig eingerichtet!

# **Onlinespeicher benutzen**

Hauptschirm nachdem der Total Commander gestartet wurde:

| Total Commander                                   |                                                      | <b>F</b> 11 | ۰, ۱ | ×            | i          |
|---------------------------------------------------|------------------------------------------------------|-------------|------|--------------|------------|
| SD-Karte 19.2.G / 27.9.G /mnt/sdcard              | SD-Karte                                             |             |      | /n           | nnt/sdcard |
| SD-Karte (2)<br>3.6 G / 3.6 G / mnt/sdcard2       | SD-Karte (2)<br>3.6 G / 3.6 G                        |             |      | /mr          | nt/sdcard2 |
| Fotos /mnt/sdcard/DCIM                            | Fotos                                                |             |      | /mnt/sd      | card/DCIM  |
| Heruntergeladene Dateien /mnt/sdcard/download     | Heruntergeladene Dateien                             |             |      | /mnt/sdcard, | /download  |
| Hauptverzeichnis des Dateisystems 19.2 G / 27.9 G | Hauptverzeichnis des Dateisystems<br>19.2 G / 27.9 G |             |      |              |            |
| Lesezeichen                                       | Lesezeichen                                          |             |      |              |            |
| Installierte Apps                                 | nstallierte Apps                                     |             |      |              |            |
| FTP (Dateitransfers)                              | FTP (Dateitransfers)                                 |             |      |              | ///FTP     |
| Plugins hinzufügen (Download)<br>www.ghisler.com  | Plugins hinzufügen (Download)                        |             |      | www.g        | hisler.com |
|                                                   |                                                      |             |      |              |            |
|                                                   |                                                      |             |      |              |            |
|                                                   |                                                      |             |      |              |            |
|                                                   |                                                      |             |      |              |            |
|                                                   |                                                      |             |      |              |            |
|                                                   |                                                      |             |      |              |            |
|                                                   |                                                      |             |      |              |            |
| 🐜   🏊   🎇   💕   🎎   ⇐   =   📑                     |                                                      |             |      |              |            |

Auf dem *Hauptschirm* sehen Sie zunächst auf beiden Seiten das gleiche.

#### <u>Login</u>

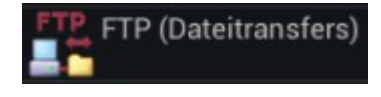

FTP (Dateitransfers) auswählen.

<u>Hinweis:</u> Links oder Rechts macht keinen Unterschied.

| Mathias Klotz                                                                                                    | /srv1/shared/anleitungen/Ftp_Zugang_Android.odt | 2/4 |
|----------------------------------------------------------------------------------------------------|-------------------------------------------------|-----|
| Das Dokument darf herunterladen und zum privaten Gebrauch verwendet werden.<br>Änderungen an diesem Dokument sich nicht gestattet! |                                                 |     |

Fa. Klotz Electronic Friedenstr. 41 75328 Schömberg FTP Onlinespeicher mit einem SMARTPHONE verbinden

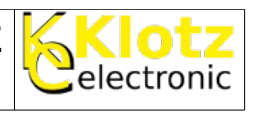

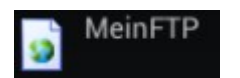

IMG\_20140207\_010014.jpg

bilder

Musik

nfo.txt

dokumente

MeinFTP auswählen.

Hat das Login funktioniert sehen Sie den Inhalt Ihres Serverlaufwerks.

| Daten | herunter- | oder | hochladen |
|-------|-----------|------|-----------|
|       |           |      |           |

# Variante 1:

| bilder                  |
|-------------------------|
| dokumente               |
| Musik                   |
|                         |
| IMG_20140207_010014.jpg |
| info.txt                |
|                         |

Sie sind Eingeloggt und befinden sich bei den Daten die Sie von Ihrem FTP Laufwerk auf Ihr Gerät laden wollen.

| IMG_20140207_010014.jpg       |
|-------------------------------|
| Öffnen mit                    |
| Senden an                     |
| Senden an */*                 |
| Umbenennen                    |
| Löschen                       |
| Datei bearbeiten              |
| Eigenschaften                 |
| In Zwischenablage kopieren    |
| In Zwischenablage verschieben |
| Hier einfügen (Kopieren)      |

Wenn Sie lange auf info.txt klicken stehen Ihnen folgende Optionen zur Verfügung:

#### Öffnen mit

(anschauen, aber nicht herunterladen)

In Zwischenablage kopieren (verwendbar zum herunterladen)

#### Hier einfügen

(Wenn Sie sich auf der linken Seite des Hauptschirms in Ihr FTP Laufwerk eingeloggt haben. Auf der rechten Seite auf Ihrem Gerät eine Datei **in die Zwischenablage kopiert** 

| Mathias Klotz | /srv1/shared/anleitungen/Ftp_Zugang_Android.odt                                                                                    | 3 / 4 |
|---------------|----------------------------------------------------------------------------------------------------|-------|
|               | Das Dokument darf herunterladen und zum privaten Gebrauch verwendet werden.<br>Änderungen an diesem Dokument sich nicht gestattet! |       |

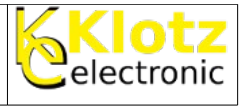

haben, können Sie diese jetzt hier einfügen)

# Die anderen Befehle sind erst mal unwichtig.

Variante 2:

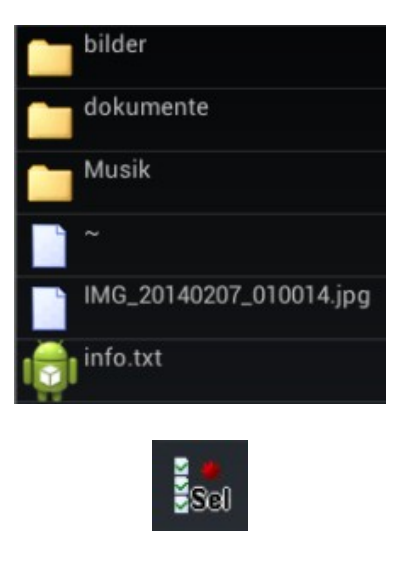

-

Sie sind Eingeloggt und befinden sich bei den Daten die Sie von Ihrem FTP Laufwerk auf Ihr Gerät laden wollen.

Lange auf das **Auswahlsymbol** klicken, bis ein Vibrationsfeedback vom Gerät kommt. Dann <u>das Symbol vor der Datei auswählen</u> die auf Ihr Gerät übertragen werden soll.

Mit dieser Funktion kann man den Übertragungsvorgang starten. Im Folgedialog stehen 2 Methoden zur Verfügung.

- Kopieren
- Verschieben

| Mathias Klotz | /srv1/shared/anleitungen/Ftp_Zugang_Android.odt                                                                                    | 4 / 4 |
|---------------|----------------------------------------------------------------------------------------------------|-------|
|               | Das Dokument darf herunterladen und zum privaten Gebrauch verwendet werden.<br>Änderungen an diesem Dokument sich nicht gestattet! |       |